# Dell 有線滑鼠 配備指紋識別器 MS819

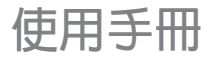

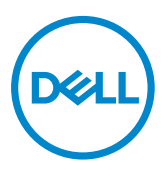

### 備註,小心和警告

☑ 備註: "備註"表示有助於更好使用Dell有線滑鼠的重要信息。

△ 小心: "注意"表示如果不遵守說明,可能會造成硬碟損壞或數據遺失。

▲ 警告: "警告"表示可能會造成財產損失,人身傷害或死亡。

版權所有©2018 Dell Inc.保留所有權利。本產品受美國和國際版權及知識產權法律的保護。 Dell™和Dell商標是Dell Inc.在美國和/或其它轄區的商標。 此處提及的其它所有標誌和名稱可能是各自公司的商標。

## 目錄

| 包裝清單 ·····                                         | • • | 4  |
|----------------------------------------------------|-----|----|
| 功能特點                                               |     | 5  |
| 上視圖                                                |     | 5  |
| 下視圖                                                |     | 6  |
| 設定滑鼠                                               |     | 7  |
| 故障排除                                               |     | 10 |
| 規格 ·····                                           |     | 11 |
| 一般                                                 |     | 11 |
| 電力                                                 |     | 11 |
| 物理特性・・・・・・・・・・・・・・・・・・・・・・・・・・・・・・・・・・・・           |     | 11 |
| 環境                                                 |     | 11 |
| 法定訊息 ·····                                         |     | 12 |
| 保修                                                 |     | 12 |
| 有限制保修和退貨政策·····                                    |     | 12 |
| 針對美國客戶                                             |     | 12 |
| 針對歐洲、中東和非洲客戶 · · · · · · · · · · · · · · · · · · · |     | 12 |
| 針對非美國客戶                                            |     | 12 |

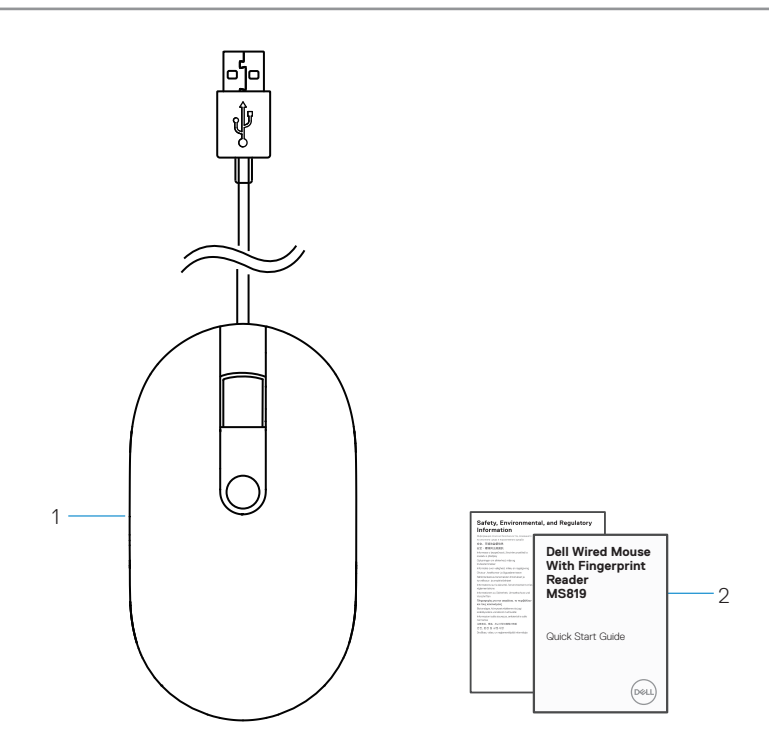

1 指紋滑鼠

2 文件

## 功能特點

上視圖

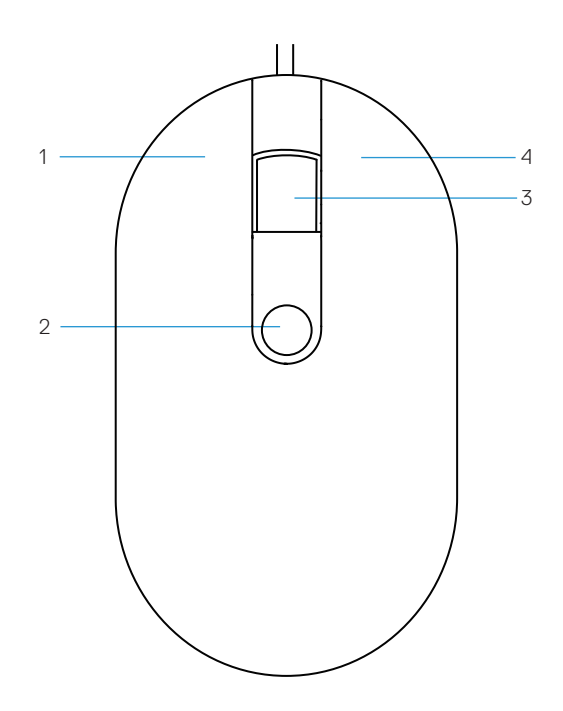

| 1 | 左按鍵     | 2 | 指紋感應器 |
|---|---------|---|-------|
| 3 | 滾動/中間按鍵 | 4 | 右按鍵   |

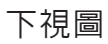

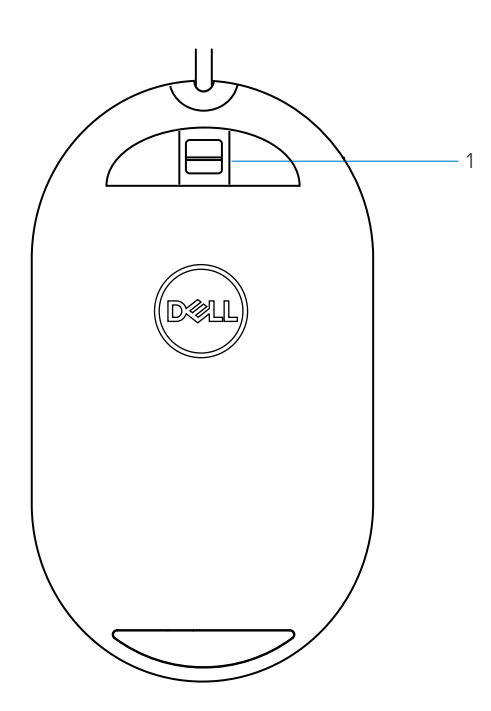

1 光學感應器

設定滑鼠

1 將滑鼠標連接到電腦。

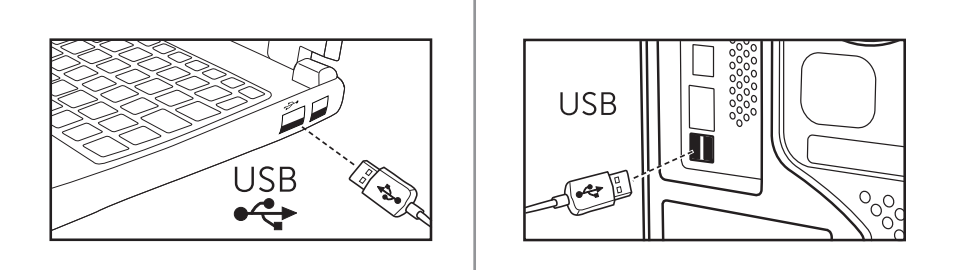

2 透過Windows Update安裝指紋驅動程式。

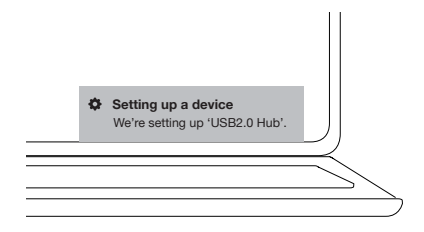

3 設定Windows密碼。

[設定] -> [帳戶] -> [登錄選項] -> [密碼]

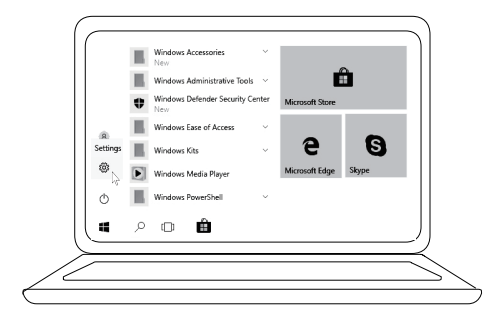

[設定] -> [帳戶] -> [登錄選項] -> [密碼]

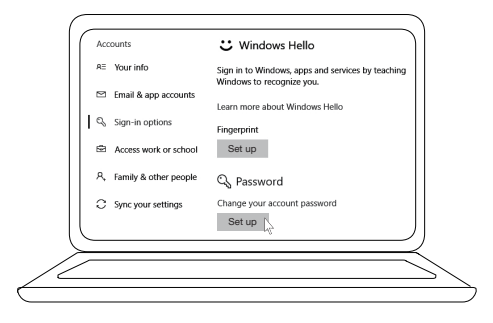

4 設定 Windows Hello 流程.
[設定] -> [帳戶] -> [登録選項] -> [Windows Hello]

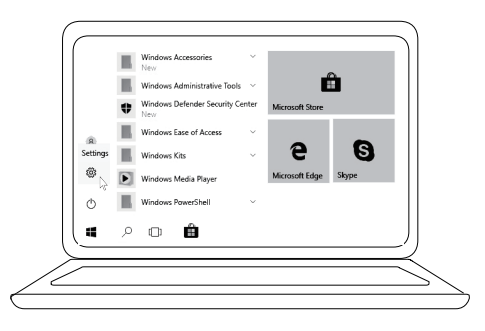

[設定] -> [帳戶] -> [登録選項] -> [Windows Hello]

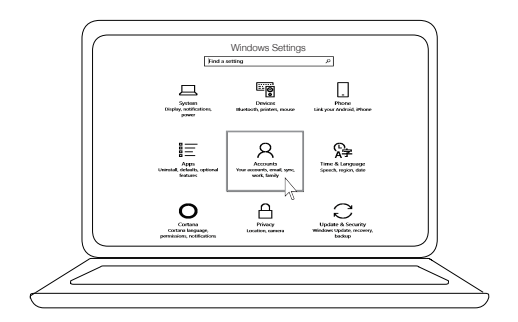

[設定] -> [帳戶] -> [**登錄選項] ->** [Windows Hello]

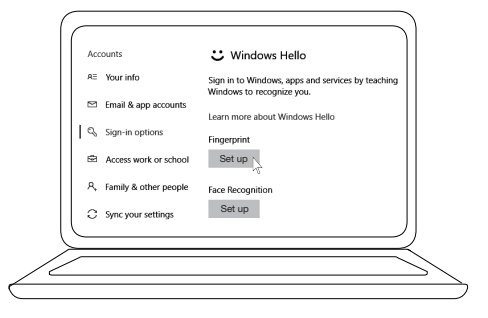

5 繼續觸摸,直到"Windows Hello"設定完成。

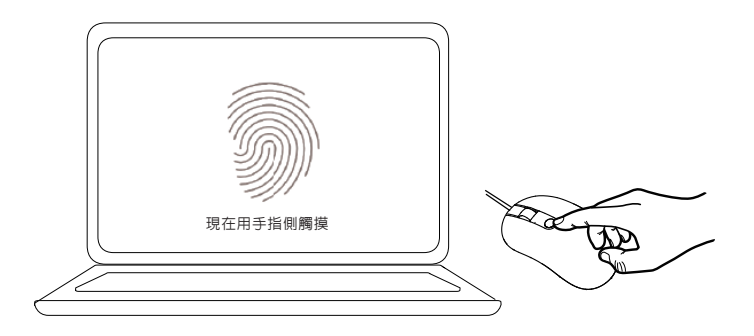

## 故障排除

問題

#### 可能的解決方案

無法使用滑鼠 1. 將滑鼠USB線斷開,再重新連接到電腦。

- 2. 斷開滑鼠USB線,然後重新連接到另一個USB連接埠。
- 3. 重新啓動電腦。
- 無法使用已註冊 1. 在設定指紋前必須添加密碼。 的指紋 [設定] -> [帳戶] -> [登錄選項] -> [密碼] -> [設定]
  - 2. 刪除已註冊的指紋。 [設定] -> [帳戶] -> [登録選項] -> [Windows Hello] -> [移除]
  - 3. 再次註冊指紋。 [設定] -> [帳戶] -> [登録選項] ->[Windows Hello] -> [設定]
- FIDO訊息 1. 在BIOS系统中啓用SGX。
  - 2. 從www.dell.com/support 下載用於Windows(PSW) 的Intel Online Connect(IOC)和SGX平台的軟體。
  - ✓ 如果您的電腦是使用Windows RS3或更高版本,則 不需要安裝PSW軟體。
  - ✓ 有關 FIDO 訊息, 請參考 https://fidoalliance.org

# 規格

## 一般

| 型號       | MS819                  |
|----------|------------------------|
| 連接類型     | 有指紋識別器的有線USB鼠滑         |
| 系統要求     | Microsoft Windows 10   |
| Fido付款要求 | 已啓用SGX的Windows 10及以上版本 |

### 電力

| 操作電壓     | 5 V    |
|----------|--------|
| 操作電流(最大) | 100 mA |

### 物理特性

| 重量(含 USB線) | 105 g (0.2315 lb)   |
|------------|---------------------|
| 尺寸:        |                     |
| 長度         | 113.6 mm (4.472 in) |
| 寬度         | 65.0 mm (2.559 in)  |
| 高度         | 36.0 mm (1.417 in)  |
| 線纜長度       | 1800 mm (70.87 in)  |

## 環境

溫度:

| 操作時<br>儲存時 | 0°C to 40°C (32°F to 104°F)<br>–40°C to 65°C (-104°F to 149°F) |
|------------|----------------------------------------------------------------|
| 操作條件       | 95% 最大相對濕度;無冷凝                                                 |
| 儲存條件       | 85% 最大相對濕度;無冷凝                                                 |

## 法定訊息

### 保修

#### 有限制保修和退貨政策

Dell品牌產品享受1年有限制硬體保修。

#### 針對美國客戶:

購買和使用本產品須遵守**www.dell.com/terms**上的Dell最終用戶協議。 本文件包含約束性仲裁條款。

#### 針對歐洲、中東和非洲客戶:

銷售和使用的Dell品牌產品享有適用的國家消費者法律權利,並須遵守 您已簽署的任何零售商銷售協議的條款(在您與零售商間適用)以及 Dell最終用戶合同條款。

Dell也可以提供額外硬體保修 - 詳細Dell最終用戶合同和保修條款請 造訪www.dell.com,從主頁底部列表中選擇所在國家/地區,然後點擊 "條款和條件"連結以了解最終用戶條款或點擊"支持"連結以了解 保修條款。

#### 針對非美國客戶:

銷售和使用的Dell品牌產品享有適用的國家消費者法律權利,並須遵守 您已簽署的任何零售商銷售協議的條款(在您與零售商間適用)以及 Dell保修條款。

Dell也可以提供額外的硬體保修 - 詳細Dell保修條款請造訪www.dell.com, 從主頁底部列表中選擇所在國家/地區,然後點擊"條款和條件"連結或 "支持"連結以了解保修條款。